## Steps to Identify Your Course SLOs in the Course Outline Public View

- 1. Click on this link to access the official LBCC Course Outline of Record Database: https://apps.lbcc.edu/curriculum/
- 2. In the "Quick Search" box, ensure that the appropriate type of course outline is selected from the drop-down on the left (i.e., credit course outlines or non credit course outlines).

|                                                   | _ |          |                                       |  | _ |                                                                                                    |
|---------------------------------------------------|---|----------|---------------------------------------|--|---|----------------------------------------------------------------------------------------------------|
| Quint workers                                     |   |          |                                       |  |   |                                                                                                    |
| Greate Course Origines                            |   | · Marcha | · · · · · · · · · · · · · · · · · · · |  |   | Searce                                                                                                    |
| Redif Rouse Onlines<br>Non Credit Course Outlines |   |          |                                       |  |   | 1                                                                                                    |
|                                                   |   |          |                                       |  |   |                                                                                                    |
| Simple Browse                                     |   |          |                                       |  |   |                                                                                                    |
|                                                   |   |          |                                       |  |   | Concession in the local division of the local division of the loca |

3. In the "Quick Search" box on the right, type in your course number (e.g. READ82). Click the red search button.

| LONG BEACH                 |                           | COURSE OUTLINE PUBLIC VIEV      |
|----------------------------|---------------------------|---------------------------------|
| uick search                |                           |                                 |
| Gredit Course Outlines     | * READB2                  | Search                          |
| Imple Browse               |                           |                                 |
| Credit Course Outlines 🗸 🗸 | Select Course Subject * S | Select Course Code - · · Browse |
| LONG BEACH<br>CITY COLLEGE |                           | COURSE OUTLINE PUBLIC VIEW      |
| uick search                |                           |                                 |
| Credit Course Outlines     | ✓ READ82                  | Search                          |
| mple Browse                |                           |                                 |
|                            |                           |                                 |

4. On the Course Outline of Record, click on the second tab labelled "Outcomes."

| ace F ge Outcom     | es Cotent Instruction 1 Instruction 2 Assignments Evaluation Textbooks | Requisites                                  |
|---------------------|------------------------------------------------------------------------|---------------------------------------------|
|                     |                                                                        | Send to Printer                             |
| race rage           |                                                                        | REA                                         |
| chools              | Cohool of Languises Site. Controlucion and Languise Department         |                                             |
| Department:         | Reading and Teacher Prenaration                                        | Last Revised By: Melanie Levy<br>02/08/2021 |
| Subject:            | READ                                                                   | Last Reviewed By: Melanie Levy              |
| escriptive Title:   | Proficient Reading                                                     | Status: Adopted                             |
| atalog Nbr:         | 82                                                                     | Effective Date: 08/01/2021                  |
| Jnit:               | 4                                                                      |                                             |
| Course Attribute    | 15                                                                     |                                             |
| op Code: 152000 -   | Reading                                                                | CTE: No                                     |
| SAM Code: E - Non   | -Occupational                                                          |                                             |
| B08: N - Course is  | not a basic skills course                                              |                                             |
| B21: Y - Nol applic | cable                                                                  |                                             |
| B05: A - Transferal | ble to both UC and CSU                                                 |                                             |
| B22. V - Credit Co  | urse                                                                   |                                             |

5. Scroll down to the "Outcomes" section; these numbered items are your Course SLOs. Copy and paste the SLOs into your syllabus.

| Course Outline Detail                                                                                                    |                                                                                                    |
|----------------------------------------------------------------------------------------------------|----------------------------------------------------------------------------------------------------|
| Face Page Outcomes Content Instruction 1 Instruction                                                                                                    | 2 Assignments Evaluation Textbooks Requisites                                                                                                    |
|                                                                                                    | Send to Printer                                                                                                    |
| Student Learning Outcomes / Objective                                                                                                    | S RE/                                                                                                    |
| Course level student learning outcomes and objectives are clear<br>a course. These learning statements may involve knowledge (co<br>at a specified level of competency.                                                     | and measurable statements that define what a student knows and/or is able to do at the comple<br>gnthve), skills (psychomotor), or attitudes (affective) that display evidence that learning has occi                             |
| Outcomes and Objectives: Student learning can be identified i<br>specific statements. The difference is primarily that the outcome<br>objectives are the small pieces of subject matter, which build up                     | is either outcomes, which are broad, more global statements or objectives, which are narrow, m<br>s demonstrate an overarching understanding and/or apolication of a core subject aspect while the<br>to the learning outcome(s). |
| Please note that this course must provide instruction for student<br>the observable knowledge, and/or skills to be attained as a resu<br>thinking, and application of concepts-see Bloom's Taxonomy or                      | s to develop critical thinking skills. List a limited number of major outcomes and objectives in ten<br>it of completing this course. Some of these outcomes and objectives must include college-level<br>a comparable taxonomy.  |
| For Non-Degree Outlines: Non-degree applicable courses are<br>in ferms of the observable knowledge and/or skills to be attained<br>acquisition of critical thinking skills-see Bloom's Taxonomy or a d                      | expected to teach students how to do critical thinking. List a limited number of outcomes and ob<br>as a result of completing this course. Some of these outcomes and objectives must include the<br>comparable taxonomy.         |
| All student learning outcomes and objectives must be addressed follow                                                                                                    | to the cost of probable of presentation, college-level assignments, and methods of evaluation                                                                                                    |
| Outcomes Upon completion of the course the stude                                                                                                    | ent should be able to:                                                                                                    |
| <ol> <li>Select appropriate vocabulary strategies to deduce the mean</li> <li>Demonstrate the ability to differentiate between general and s<br/>comprehension) in text at Long Beach City College's proficiency</li> </ol> | ng of unfamiliar words in texts at Long Beach City College's proficiency level<br>pecific ideas in order to determine the author's stated or implied main idea (ilteral and inferential<br>level.                                 |
|                                                                                                    | lent should be able to:                                                                                                    |
| Objectives open at the course the stud                                                                                                    |                                                                                                    |